## PASSOS PER A ADJUNTAR DOCUMENTACIÓ A LA SOL·LICITUD

**IMPORTANT**: Abans d'adjuntar documentació a la seua sol·licitud d'admissió a màster revise el següent:

- Que el <u>document estiga correctament desat en el seu ordinador</u> o qualsevol altre dispositiu local (no en un correu adjunt)

- Que la grandària de l'arxiu no siga superior a 8 MB
- Que el nom del arxiu siga senzill (i sense símbols)
- Que el format siga PDF/JPG/ZIP/RAR

S'accedeix a la sol·licitud a través de l'enllaç a preinscripció.

## 1.- Seleccionem Documentació

|           | = VNIVERSITAT ADMISIO     | ⊕ kácma (es) ∨ R ka                                          |                       |                                  |  |  |
|-----------|---------------------------|--------------------------------------------------------------|-----------------------|----------------------------------|--|--|
|           | fa Inicio                 |                                                              |                       |                                  |  |  |
|           | A Datos básicos           | Hola In Arrent Street                                        |                       | Acceso al proceso de inscripción |  |  |
|           | Formularios               | Bienvenido/a a Inscripción de Admisiones                     |                       |                                  |  |  |
| $\subset$ | Documentación             |                                                              | Mis citas             |                                  |  |  |
|           | P, Proceso de inscripción | Convocatoria "Nau Gran Valencia. Convocatoria de admisión cu | irso 2025-26"         |                                  |  |  |
|           |                           |                                                              |                       |                                  |  |  |
|           |                           |                                                              |                       | L×.                              |  |  |
|           |                           | Programas o estudios solicitados 🖉 🗈                         | tudios 🙏 Justificante | $\bigcirc$                       |  |  |
|           |                           | 1 Lengua, Literatura y comunicación (0379)                   | @ Requisitos          |                                  |  |  |
|           |                           | 2 Altos estudios de Psicología en la Edad Adulta (9002)      | @ Requisitos          | Sin citas en este momento        |  |  |
|           |                           |                                                              |                       |                                  |  |  |
|           |                           |                                                              |                       |                                  |  |  |
|           |                           |                                                              |                       |                                  |  |  |

2.- Marquem +Afegir document, cerquem el document en el nostre ordinador i Seleccionem Arxiu

| <b>Datos personales</b> | Programas o estudios                           | Documentación        | Formularios     | Resumen            | Finalizació |
|-------------------------|------------------------------------------------|----------------------|-----------------|--------------------|-------------|
|                         |                                                | Hoja de servicios UV |                 | ×                  |             |
|                         | Descripción                                    | 5]                   | Acciones        |                    |             |
|                         | Hoja de servicios UV<br>Documento de identidad | Arrastra y           | <b>0</b><br>شيخ |                    |             |
|                         |                                                |                      |                 | 1-2                |             |
|                         | Cancelar                                       | Cerrar               | Adjunt          | Anterior Siguiente |             |

3.- Indiquem Adjunta

4.- En la Columna "Nom del fitxer" apareixerà el Document que hem adjuntat i, <u>sempre que el</u> <u>document no haja sigut validat pel personal Gestor</u>, des de la Columna "Accions" podrà eliminar-lo
i adjuntar un de nou.